## **BenchVue Overview**

Keysight BenchVue software for the PC eliminates many of the issues around bench testing. By making it simple to connect, control instruments, and automate test sequences you can quickly move past the test development phase and access results faster than ever before. Dedicated instrument apps allow you to quickly configure the most commonly used measurements and setups for each instrument family. Additionally, Test Flow enabled apps help you drastically shorten your development of automated programs and further streamline your workflow [1].

- 0 = × 4 രീ ШG 6 щ фыњ 🔕 🚱 🕞 н C **⇔⊔⊳**® ⊡∞ ิด ٩ DC Voltage -Once лų ф 🖬 🖕 🔕 🕼 🕞 е C .....
- 1. Make sure all equipment needed are connected to the software.

2. Create your testflow by clicking on BenchVue and dragging the blocks to the sequence.

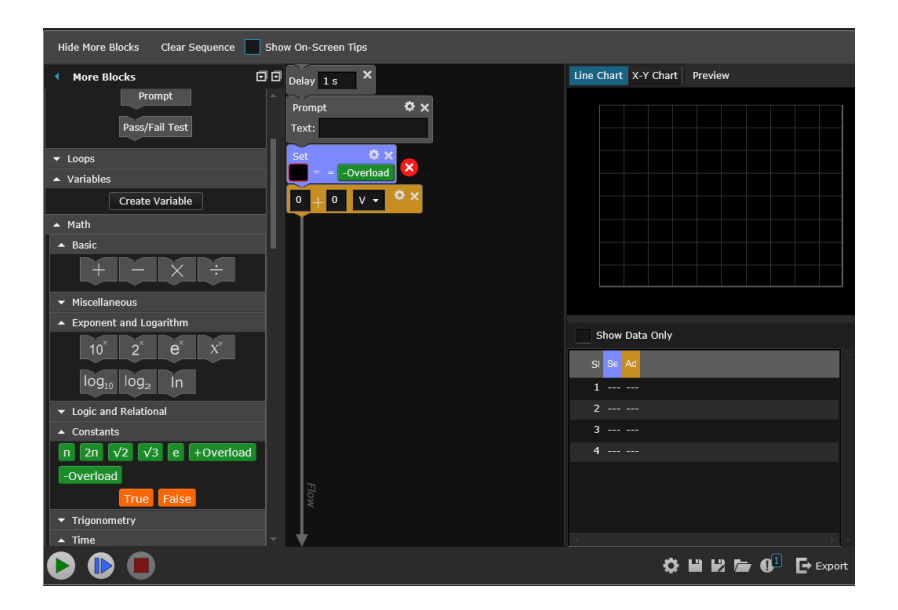

3. If you need more information on each block, check "Show-On Screen Tips".

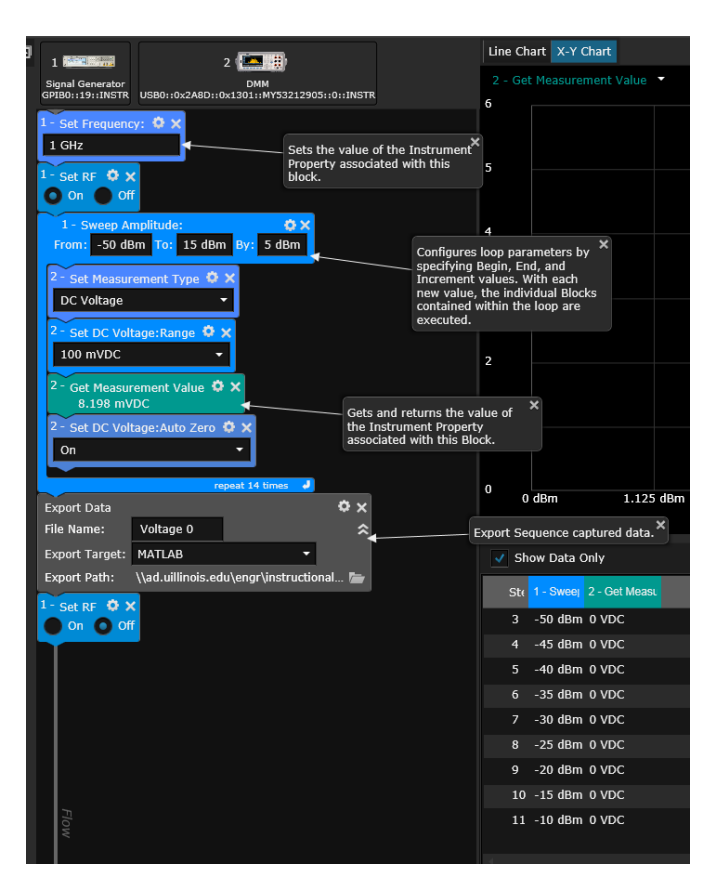

4. Display the data on the X-Y chart with correct axis value chosen.

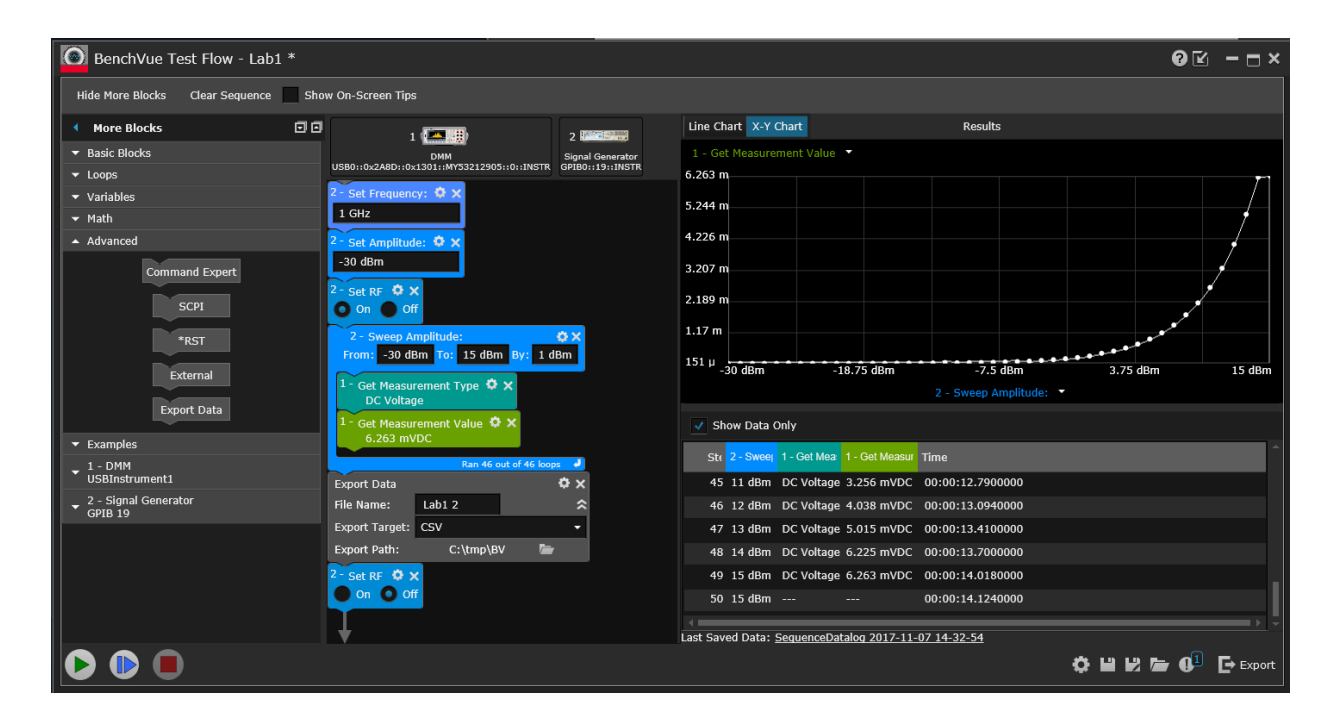

5. Detailed function for all the blocks can be found in the application notes [2].

Reference:

- [1] Keysight Technologies, BenchVue Software 2017 (BV0000A) Control. Automate. Simplify, 2017.
- [2] Keysight Technologies, Using BenchVue Test Flow to Create Test Sequences without Programming, 2017.